# Ventra

## HOW TO ADD A NEW VENTRA CARD TO YOUR DEVICE

### TRANSCRIPTS

**ADA VO:** A white triangle slides from the bottom right corner on to a triangle filled screen with words "How to add a new Ventra Card to your device" and then transitions to showing the Ventra Card in an Android device and words slide in saying "transit innovation has arrived."

# **GM VO:** Transit innovation has arrived. With the Ventra app, now there's no need for a plastic Ventra Card. You can add one right to your device.

ADA VO: Then a person begins interacting with the new Ventra app on their phone for the following steps.

**GM VO:** To get started, just open the Ventra app. Tap on "Set Up Your First Ventra Card" or tap the add card button in the top right corner.

**GM VO:** Then choose "Add Ventra Card to Google Pay." Name your card, add a transit product, and check out.

**GM VO:** Tap "Add to Google Pay," follow the prompts to finish the process and you're ready to tap and go on your next ride!

ADA VO: The person opens the Google Pay app to showcase the built-in Ventra Card features and functionality.

# **GM VO:** Plus, with Google Pay you can view your transit balance and active passes, contact Ventra and quickly link to the Ventra app to add value or passes.

**ADA VO:** A triangle screen pops up with words "Tap and Go with Ventra on Google Pay" and an Android device slides into frame. The Ventra and Google Pay logos are also on screen with the web address VentraChicago.com/GooglePay.

**GM VO:** With Ventra on Google Pay, paying just got easier.